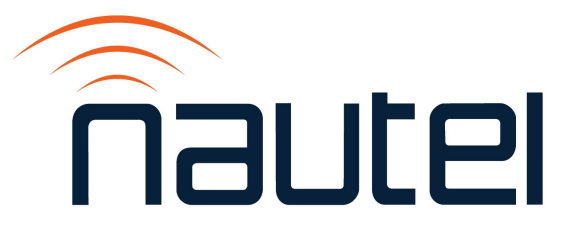

# HD MultiCast +: Disable Task Scheduler Automatic Shutdown of Gen4 Software

IS23015

Issue 1.0..... 24 August 2023

#### **Nautel Limited**

10089 Peggy's Cove Road, Hackett's Cove, NS, Canada B3Z 3J4 T.877 6 nautel (628835) or +1.902.823.2233 F.+1.902.823.3183 info@nautel.com

U.S. customers please contact:

#### Nautel Inc.

201 Target Industrial Circle, Bangor ME 04401 T.877 6 nautel (628835) or +1.207.947.8200 F.+1.207.947.3693 info@nautel.com

e-mail: support@nautel.com www.nautel.com

 $\ensuremath{\mathbb{C}}$  Copyright 2023 NAUTEL. All rights reserved.

## IS23015 - HD MultiCast +: Disable Task Scheduler Automatic Shutdown of Gen4 Software

**INFORMATION SHEET** 

## **1 INTRODUCTION**

This document describes how to disable the HD MultiCast + Importer/Exporter task scheduler from turning off the Gen4 software.

## **1.1 Equipment Affected**

This procedure applies to all HD Multicast+ Importer/Exporters (Nautel part # NAE112B, NAE112B/01, and NAE112B/02), with software version HDMC-IPR/XPR SW 2.0.0 (Xperi Gen4 code 5.3.4).

### **1.2 Responsibility for Implementation of Procedure**

Only qualified station maintenance personnel who are familiar with the HD Multicast+ Importer/ Exporter should perform this procedure.

## 1.3 Scheduling

Implement this procedure at the earliest convenience for station maintenance personnel. The transmitter system can remain "on air" during this procedure.

### **1.4 Manpower Requirements**

It is estimated that implementing this modification will require 10 minutes to complete.

## **1.5 Special Tools/Test Equipment**

The following are required:

• Connect a monitor (DVI input), keyboard (USB) and USB mouse to the HD Multicast+ Importer/Exporter during this procedure.

### **1.6 Materials**

No parts or test equipment are required to complete this procedure.

### **1.7 Identifying Modified Assemblies/Parts**

No assemblies or parts are modified by this procedure.

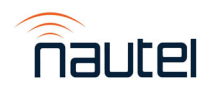

## 2 PROCEDURE

(a) Run Windows Task Scheduler (search for Task Scheduler). The screen in Figure 1 will display.

| <u> </u>                            | 1 0/00 (0 800 0 80  | 26.01.0            |                                       |                                   |
|-------------------------------------|---------------------|--------------------|---------------------------------------|-----------------------------------|
| Scheduler Summary (Last refres)     | ned: 8/22/2023 2:33 | :26 PM)            |                                       |                                   |
| verview of Task Scheduler           |                     |                    |                                       |                                   |
| You can use Task Schedul            | er to create and ma | anage common       | tasks that your compute               | r will carry out automatically at |
| 🕖                                   | in the Table Columb | -<br>              | · · · · · · · · · · · · · · · · · · · | -<br>                             |
| lasks are stored in folders         | in the Task Schedu  | iler Library. To v | iew or perform an operat              | tion on an individual task, selec |
|                                     |                     |                    |                                       |                                   |
|                                     |                     |                    |                                       |                                   |
| ask Status                          |                     |                    |                                       |                                   |
| Status of tasks that have started i | n the following tim | e period:          |                                       |                                   |
|                                     |                     | 1.00.11.1          |                                       |                                   |
| Summary: O total - O running, O s   | ucceeded, 0 stoppe  | ed, Ofailed        |                                       |                                   |
|                                     |                     |                    |                                       |                                   |
| Task Name                           | Run Result          | Run Start          | Run End                               | Triggered By                      |
|                                     |                     |                    |                                       |                                   |
|                                     |                     |                    |                                       |                                   |
|                                     |                     |                    |                                       |                                   |
|                                     |                     |                    |                                       |                                   |
|                                     |                     |                    |                                       |                                   |
|                                     |                     |                    |                                       |                                   |
|                                     |                     |                    |                                       |                                   |
|                                     |                     |                    |                                       |                                   |
|                                     |                     |                    |                                       |                                   |
|                                     |                     |                    |                                       |                                   |
| iwa Taska                           |                     |                    |                                       |                                   |
| uve rasks                           |                     |                    |                                       |                                   |
| Active tacks are tacks that are su  | mently enabled and  | l have not evnin   | ad .                                  |                                   |
| ACUVE (asks are (asks triat are cu  | rrenuy enableu anu  | a nave not expire  | zu.                                   |                                   |
| Summary: 70 total                   |                     |                    |                                       |                                   |
|                                     |                     |                    |                                       |                                   |
|                                     |                     |                    |                                       |                                   |
| Task Name                           | Next Run Ti         | me                 | Triggers                              | Location                          |
| EDP Auth Task                       |                     |                    | Custom Trigger                        | \Microsoft\Windows\EDP            |
| EDP Policy Manager                  |                     |                    | Multiple triggers define              | d \Microsoft\Windows\A            |
| EnableErrorDetailsUpdate            |                     |                    | Custom Trigger                        | \Microsoft\Windows\Err            |
| FamilySafetyRefreshTask             |                     |                    | Custom Trigger                        | \Microsoft\Windows\Sh             |
| ForceSynchronizeTime                |                     |                    | Custom Trigger                        | \Microsoft\Windows\Ti             |
| GEN4IMP-CP                          |                     |                    | At log on of any user                 | 1                                 |
| HandleCommand                       |                     |                    | Custom Trigger                        | \Microsoft\Windows\De             |
| HandleWnsCommand                    |                     |                    | Custom Trigger                        | \Microsoft\Windows\De             |
| Installation                        |                     |                    | Multiple triggers define              | d \Microsoft\Windows\La           |
|                                     |                     |                    |                                       |                                   |

#### Figure 1: Windows Task Scheduler

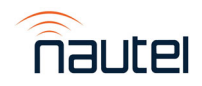

(b) In the Active Tasks section (see Figure 1), double-click **GEN4IMP-CP**. The screen in Figure 2 will display.

| Name         | Status | Triggers                                     |
|--------------|--------|----------------------------------------------|
| GEN4IMP-CP   | Ready  | At log on of any user                        |
| 🕒 GoogleUpda | Ready  | Multiple triggers defined                    |
| 🕒 GoogleUpda | Ready  | At 7:16 PM every day - After triggered, repe |

#### Figure 2: GEN4IMP-CP Task Screen

(c) Right-click **GEN4IMP-CP** and select **Properties**. The screen in Figure 3 will display.

| GEN4IMP-CP Properties (Local Computer) |  |                             |  |                    |  |  |
|----------------------------------------|--|-----------------------------|--|--------------------|--|--|
| General Trigge                         |  | Actions Conditions Settings |  | History (disabled) |  |  |
| Name: GEN4IMP-CP                       |  |                             |  |                    |  |  |

#### Figure 3: GEN4IMP-CP Properties Screen

(d) Click the **Settings** tab. The screen in Figure 4 will display.

| 🕒 GEN4IMP-CP Properties (Local Computer)                          |                                       |         |            |          |                |      |  |  |
|-------------------------------------------------------------------|---------------------------------------|---------|------------|----------|----------------|------|--|--|
|                                                                   |                                       |         |            |          |                |      |  |  |
| Gene                                                              | al Triggers                           | Actions | Conditions | Settings | History (disab | led) |  |  |
| Specify additional settings that affect the behavior of the task. |                                       |         |            |          |                |      |  |  |
|                                                                   |                                       |         |            |          |                |      |  |  |
|                                                                   |                                       |         |            |          |                |      |  |  |
| $\checkmark$                                                      | Allow task to be run on demand        |         |            |          |                |      |  |  |
|                                                                   |                                       |         |            |          |                |      |  |  |
| Run task as soon as possible after a scheduled start is missed    |                                       |         |            |          |                |      |  |  |
|                                                                   |                                       |         |            |          |                |      |  |  |
| ☐ If the task fails, restart every: 1 minute ∨                    |                                       |         |            |          |                |      |  |  |
|                                                                   |                                       |         |            |          |                |      |  |  |
|                                                                   | Attempt to restart up to: 3           |         |            |          |                |      |  |  |
|                                                                   |                                       |         |            |          |                |      |  |  |
| $\checkmark$                                                      | Stop the task if it runs longer than: |         |            |          |                |      |  |  |
|                                                                   |                                       |         |            |          |                |      |  |  |

#### Figure 4: GEN4IMP-CP Properties Screen

(e) Uncheck the 'Stop the task if it runs longer than:' checkbox. Click **OK** and close the task Scheduler.

The procedure is complete.

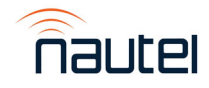